# COMMENT SE CONNECTER A QWS AVEC LE PORTAIL.CEGID.COM ET GOOGLE CHROME ?

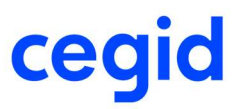

### ETAPE 1 : Mise à jour de la version de Google Chrome

#### Ouvrir le menu Google à gauche

| 1    | Nouvel onglet                                    |        |                        | Ctrl+T |  |
|------|--------------------------------------------------|--------|------------------------|--------|--|
| i    | Nouvelle fenêtre                                 |        |                        | Ctrl+N |  |
| l    | Nouvelle fenêtre de navigation privée Ctrl+Maj+N |        |                        |        |  |
|      | Historique                                       |        |                        |        |  |
| 1    | Téléchargements                                  |        |                        | Ctrl+J |  |
|      | Favoris                                          |        |                        |        |  |
| 8    | Zoom                                             | -      | - <mark>100 %</mark> + | 53     |  |
| 1    | mprimer                                          |        |                        | Ctrl+P |  |
| - 19 | Caster                                           |        |                        |        |  |
| 1    | Rechercher                                       |        |                        | Ctrl+F |  |
| I    | Plus d'outils                                    |        |                        |        |  |
|      | Modifier                                         | Couper | Copier                 | Coller |  |
|      | Paramètres                                       |        |                        |        |  |
|      | Aide                                             |        |                        |        |  |

#### Sélectionner Au Menu Aide / A propos de Google Chrome

Aide

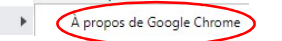

#### Lancement de la dernière mise à jour de Google Chrome

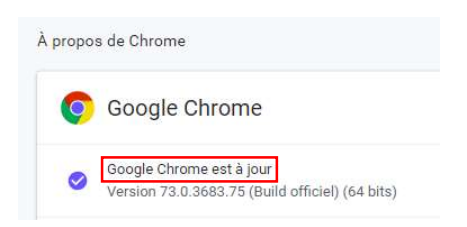

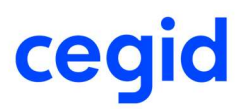

## ETAPE 2 : Installation du plugin ClickOnce for Google

#### Télécharger le plugin **ClickOnce** pour Google

https://chrome.google.com/webstore/detail/clickonce-for-google-chro/kekahkplibinaibelipdcikofmedafmb

| - chro                                                                                                    | me web store                                                                                           | Connexion                  |
|----------------------------------------------------------------------------------------------------|----------------------------------------------------------------------------------------------------|----------------------------|
|                                                                                                    | ClickOnce for Google Chrome reposit put interfere com **** * 100   Productiviti   1 14252 utilisateurs | Ajoudar à Chrome           |
|                                                                                                    | Prisontation Avis Articles Similares                                                                   |                            |
|                                                                                                    |                                                                                                    |                            |
| Appuyer sur le bc                                                                                                    | uton Ajouter à Chrome                                                                                  |                            |
| Installer "ClickOnce for Goc<br>Cette extension Chrome peut :<br>Accéder à toutes vos données sur les sit<br>les modifier<br>Communiquer avec les applications nati | gle Chrome" ? × es Web que vous consultez et ves associées ruter l'extension Annuler                   |                            |
| Appuyer sur le bo                                                                                                    | r le fichier téléchargé pour termir                                                                    | ner l'installation         |
| ClickOnce for Google Chrome                                                                                                    |                                                                                                    |                            |
| Sur la barre de M                                                                                                    | enu Google Chrome, le plugin <b>Cli</b><br>:<br><sup>Chrome</sup>                                      | <b>ckOnce</b> est installé |
| Lors de la navigat                                                                                                    | ion le plugin <b>ClickOnce</b> est active                                                              | é                          |

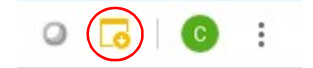